# **Realtek IoT/Arduino Solution**

Home Ameba Arduino Standard SDK Ask Questions Related Sites Ameba Arduino: Getting Started With RTL8195 Ameba Arduino v1.1.3 Standard SDK v3.4b3 LOGIN LANGUAGE: **Required Environment** 繁體中文 簡体中文 English Username 日本語 한국의 目前Ameba支援Windows XP/7/8 32位元/64位元,以 Password 及MAC OS作業系統。 並且使用 Arduino IDE 1.6.5 之後的版本。 VISITORS Remember Me 累計點擊:1,028,943 Introduction to Ameba Ameba是一張開發板,適合開發各式的感測器或物聯 Register | Lost your password? COMMUNITY 網應用。它上面的介面有Wifi, GPIO, NFC, I2C, UART, SPI, PWM, ADC, 這些介面可以接一些電子元件像是 LED燈、開闢、壓力計、溫濕度感測器、PM2.5粉塵感 購買 AMEBA RTL8195 開發板 測器等等。 這些資料可以經由內建的Wifi上傳到雲端,搭配手機的 App實現物聯網的實作。

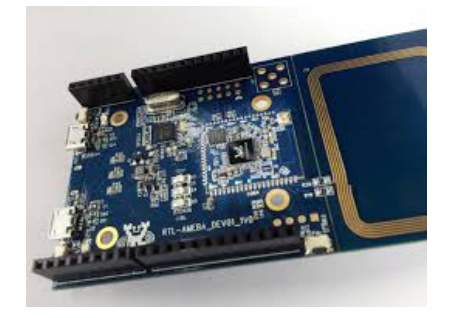

### 購買 AMEBA RTL8710 開發板

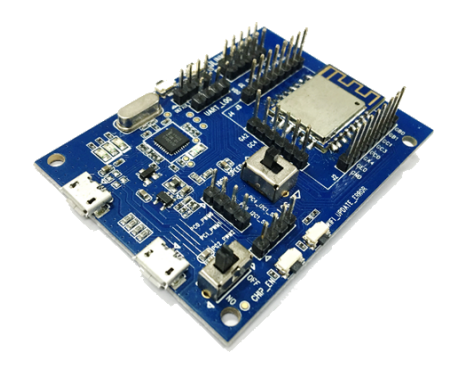

### RECENT ARTICLE

Standard SDK: Getting Started with RTL8710 Ameba Arduino: [RTL8195] Amazon Alexa Access permission denied Ameba Arduino: Getting Started with RTL8195 - Realtek IoT/Arduino Solution

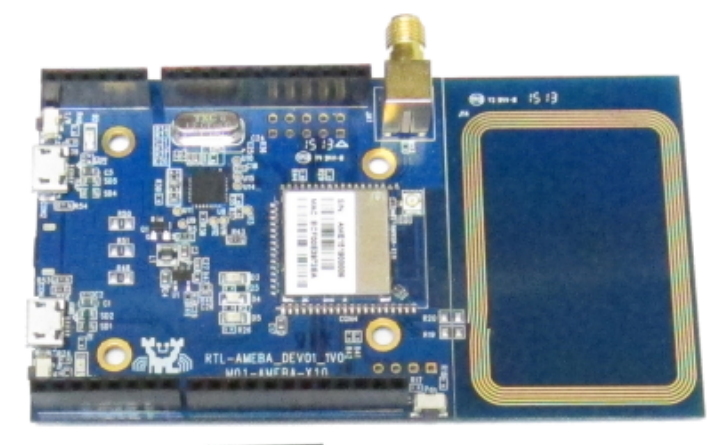

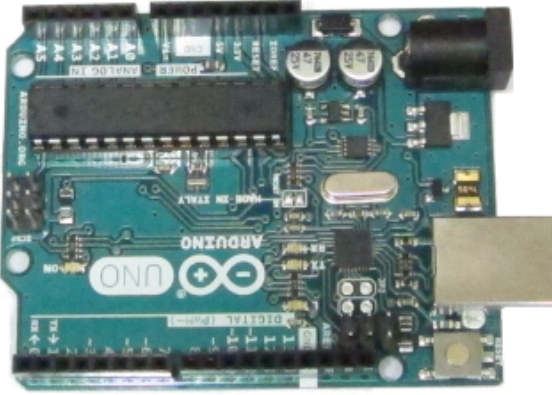

Ameba與Arduino Uno的大小差不多,圖中上方是 Ameba,下方則是Arduino Uno,Ameba的針腳與 Arduino Uno相容,Ameba右邊多了NFC天線,如果沒 用到NFC天線可以將右邊的板子裁掉。 Ameba使用Micro USB供電,一般的手機充電線就可以 用在Ameba上。

# Setting up Development Environment

Step 1. 安裝Driver

首先將Micro USB接上Ameba,另一端接上電腦:

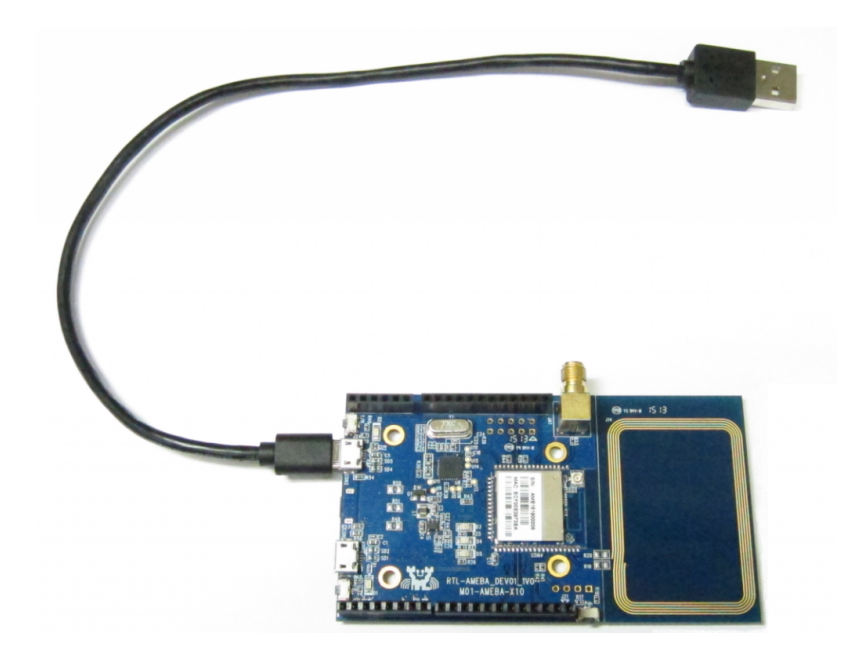

第一次接上Ameba需要安裝USB驅動程式,Ameba使用標準的ARM MBED CMSIS DAP driver,你可以在這個地方找到安裝檔及相關說明:

https://developer.mbed.org/handbook/Windowsserial-configuration

在 "Download latest driver" 下載 "mbedWinSerial\_16466.exe" 並安裝之後,會在裝置管 理員看到mbed serial port:

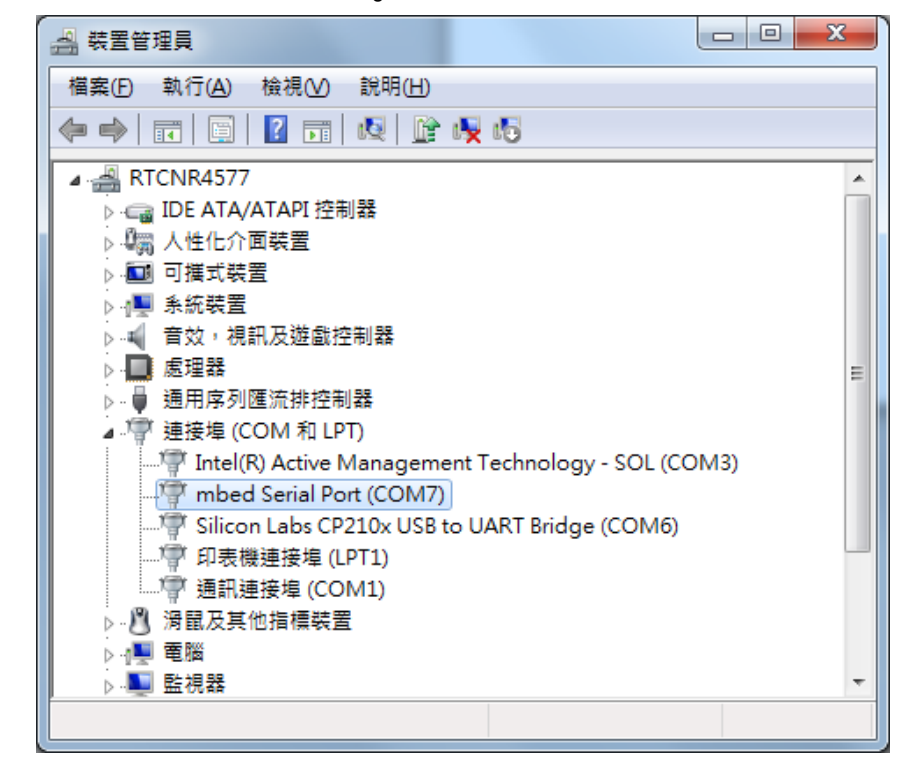

## Step 2. 安裝Arduino IDE開發環境

Arduino IDE在1.6.5版之後,支援第三方的硬體,因此 我們可以在Arduino IDE上開發Ameba,並共享Arduino 上面的範例程式。在Arduino官方網站上可以找到下載 程式:

### https://www.arduino.cc/en/Main/Software

安裝完之後,打開Arduino IDE,為了讓Arduino IDE找 到Ameba的設定檔,先到 "File" -> "Preferences"

| 💿 sketch_dec03a   Arduino 1.6.6 |                       |
|---------------------------------|-----------------------|
| File Edit Sketch Tools Help     |                       |
| New Ctrl+N                      | -Q:                   |
| Open Ctrl+O                     |                       |
| Open Recent 🕨                   | <u>⊾</u>              |
| Sketchbook 🕨                    | ^                     |
| Examples •                      | run once:             |
| Close Ctrl+W                    |                       |
| Save Ctrl+S                     |                       |
| Save As Ctrl+Shift+S            |                       |
| Page Setup Ctrl+Shift+P         | run repeatedly:       |
| Print Ctrl+P                    |                       |
|                                 |                       |
| Preferences Ctrl+Comma          |                       |
| Quit Ctrl+Q                     |                       |
|                                 |                       |
|                                 |                       |
|                                 |                       |
|                                 | -                     |
|                                 |                       |
|                                 |                       |
|                                 |                       |
|                                 |                       |
|                                 |                       |
|                                 |                       |
|                                 | Arduino Ameba on COM7 |

然後在 Additional Boards Manager URLs: 填入:

| https://github.com/Ameba8195/Arduino/raw/master/releas |
|--------------------------------------------------------|
| e/package_realtek.com_ameba_index.json                 |
| 1                                                      |

Arduino IDE 1.6.7以前的版本在中文環境下會有問題, 若您使用1.6.7前的版本請將"編輯器語言"從"中文(台 灣)" 改成 English。在Arduino IDE 1.6.7版後語系的問題 已解決。

| Settings Networl         |                                                                                                    |             |
|--------------------------|----------------------------------------------------------------------------------------------------|-------------|
| Notango Network          |                                                                                                    |             |
| Sketchbook locat         | ttion:                                                                                                    |             |
|                          |                                                                                                    | Browse      |
| Editor language:         | English (English)                                                                                             |             |
| Editor font size:        | 12                                                                                                    |             |
| Show verbose ou          | utput during: 📝 compilation 🛛 upload                                                                          |             |
| Compiler warnin          | ngs: None 👻                                                                                                   |             |
| 📄 Display line :         | numbers                                                                                                    |             |
| 📄 Enable Code            | e Folding                                                                                                    |             |
| 🔽 Verify code            | after upload                                                                                                  |             |
| 📃 Use external           | leditor                                                                                                    |             |
| 🔽 Check for u            | updates on startup                                                                                            |             |
| 📝 Update sketc           | ch files to new extension on save (.pde -> .ino)                                                              |             |
| 📝 Save when v            | verifying or uploading                                                                                        |             |
| Additional Board         | ds Manager URLs: https://github.com/ameba-arduino/ameba-arduino/raw/master/release/package_realtek.com_ameba_ | _index.j: 🚺 |
| More preferences         | es can be edited directly in the file                                                                         |             |
| C:\Users\william_        | 1_lai'AppData'Local'Ard uino 1 5\preferences.txt                                                              |             |
| (edit only when <i>l</i> | Arduino is not running)                                                                                       |             |
|                          |                                                                                                    |             |
|                          |                                                                                                    |             |
|                          |                                                                                                    |             |
|                          |                                                                                                    |             |
|                          |                                                                                                    |             |
|                          | OK                                                                                                    | Cancel      |

填完之後按OK,然後因為改編輯器語言的關係,我們將Arduino IDE關掉之後重開。

接著準備選板子,到 "Tools" -> "Board" -> "Boards Manager"

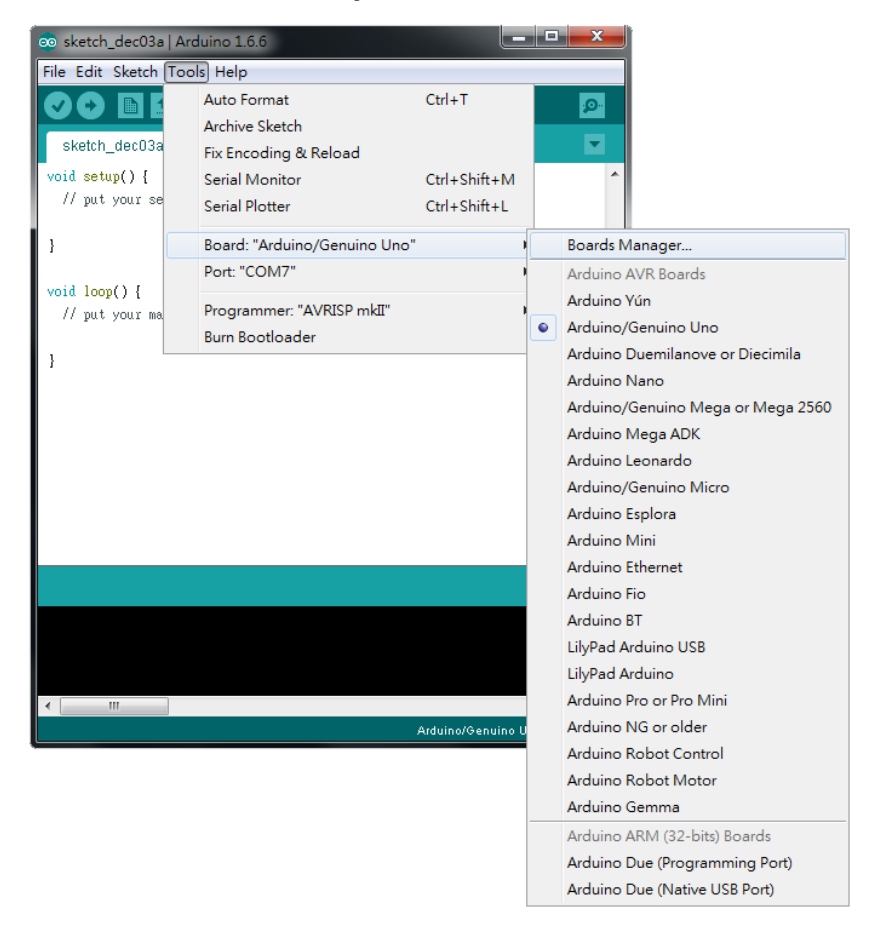

在 "Boards Manager" 裡,它需要約十幾秒鐘整理所有 硬體檔案,如果網路狀況不好可能會等上數分鐘。每 當有新的硬體設定,我們需要重開 "Boards Manager",所以我們等一會兒之後,關掉 "Boards Manager",然後再打開它,將捲軸往下拉找到 "Realtek Ameba Boards",點右邊的Install,這時候

Arduino IDE就根據Ameba的設定檔開始下載Ameba所 需要的檔案:

| 9 Boards Manager                                                                                                    |         |
|----------------------------------------------------------------------------------------------------|---------|
| Type All                                                                                                    |         |
| Intel 1686 Boards by Intel<br>Boards included in this package:<br>Edison.<br><u>More info</u>                                            |         |
| AMEL-Tech Boards by AMEL Technology<br>Boards included in this package:<br>SmartEverything Fox.<br>Online help<br>More info              |         |
| Realtek Ameba Boards (32-bits ARM Cortex-M3) by Realtek<br>Boards included in this package:<br>Ameba 81954M. Ameba 8711AM. Ameba 8711AF. |         |
| Online help<br>More info                                                                                                    | Install |
|                                                                                                    | Close   |

接著將板子選成Ameba,選取 "tools" -> "Board" -> "Arduino Ameba":

| 💿 sketch_dec03a   Ar                         | duino 1.6.6                                            |                              | _ |                                   |
|----------------------------------------------|--------------------------------------------------------|------------------------------|---|-----------------------------------|
| File Edit Sketch Too                         | ls Help                                                |                              |   |                                   |
| Sketch_dec03a                                | Auto Format<br>Archive Sketch<br>Fix Encoding & Reload | Ctrl+T                       |   |                                   |
| <pre>void setup() {     // put your se</pre> | Serial Monitor<br>Serial Plotter                       | Ctrl+Shift+M<br>Ctrl+Shift+L |   |                                   |
| }                                            | Board: "Arduino Ameba"                                 | 1                            |   | Boards Manager                    |
| <pre>void loop() {     // nut your ma </pre> | Port: "COM7"<br>Programmer: "AVRISP mkII"              | 1                            |   | Arduino AVR Boards<br>Arduino Yún |
| iii pav joar ma                              | Burn Bootloader                                        |                              |   | Arduino/Genuino Uno               |
| }                                            |                                                        |                              |   | Arduino Duemilanove or Diecimila  |
|                                              |                                                        |                              |   | Arduino Nano                      |
|                                              |                                                        |                              |   | Arduino/Genuino Mega or Mega 2560 |
|                                              |                                                        |                              |   | Arduino Mega ADK                  |
|                                              |                                                        |                              |   | Arduino Genuino Micro             |
|                                              |                                                        |                              |   | Arduino Esplora                   |
|                                              |                                                        |                              |   | Arduino Mini                      |
|                                              |                                                        |                              |   | Arduino Ethernet                  |
|                                              |                                                        |                              |   | Arduino Fio                       |
|                                              |                                                        |                              |   | Arduino BT                        |
|                                              |                                                        |                              |   | LilyPad Arduino USB               |
|                                              |                                                        |                              |   | LilyPad Arduino                   |
|                                              |                                                        |                              |   | Arduino Pro or Pro Mini           |
| 3                                            |                                                        | Arduino .                    |   | Arduino NG or older               |
|                                              |                                                        |                              |   | Arduino Robot Control             |
|                                              |                                                        |                              |   | Arduino Robot Motor               |
|                                              |                                                        |                              |   | Arduino Gemma                     |
|                                              |                                                        |                              |   | Arduino AKIVI (32-bits) Boards    |
|                                              |                                                        |                              |   | Arduino Due (Programming Port)    |
|                                              |                                                        |                              |   | Amoba APM (22 bits) Reards        |
|                                              |                                                        |                              |   | Arduino Ameba                     |
|                                              |                                                        |                              | - | Arduno Aneba                      |

這樣開發環境就設定完成了。

# Try the First Example

**Step 1.** 編譯並上傳

Arduino IDE提供許多內建的範例,這些範例只要打開 經過編譯上傳之後就可以在板子上執行。我們先嘗試 Blink 範例。

打開 "File" -> "Examples" -> "01.Basics" -> "Blink"

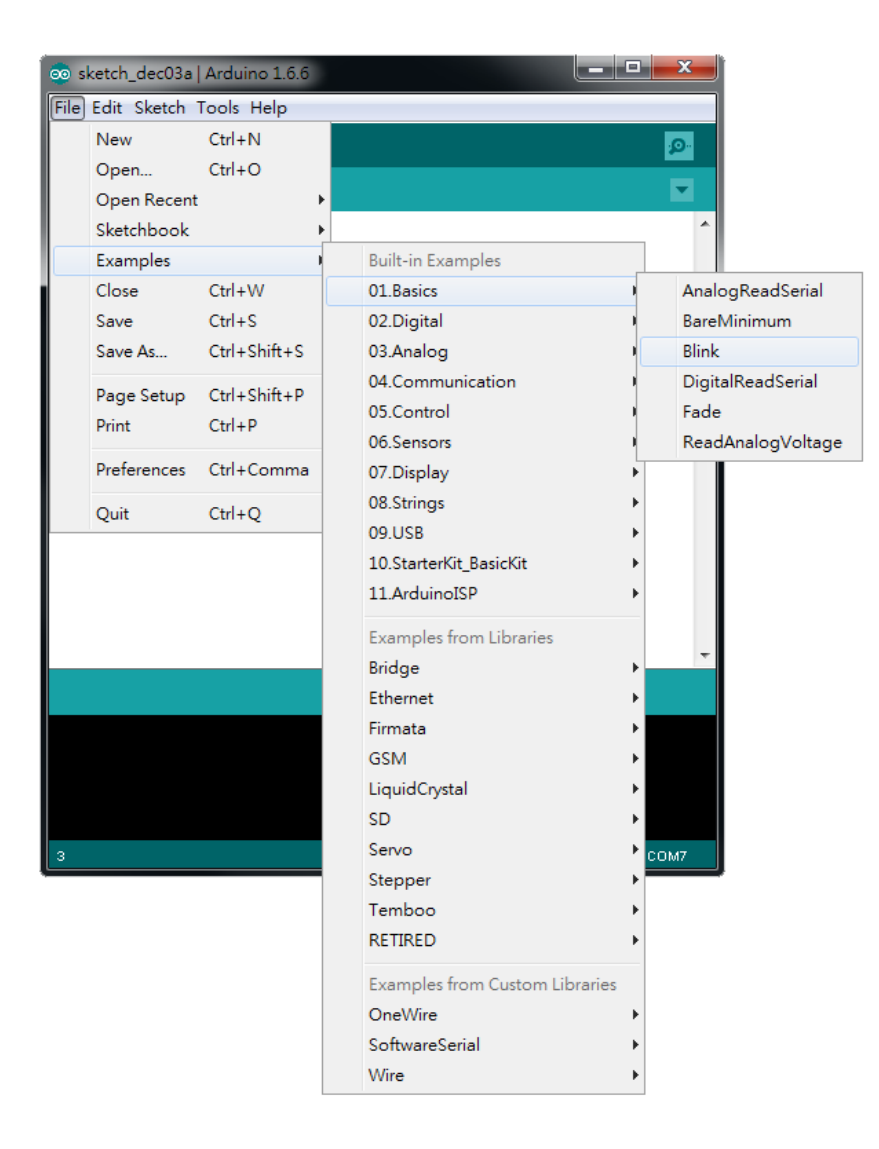

選了 Blink 之後,Arduino IDE會打開另一個視窗,裡面已經有寫好的程式碼。

| 💿 Blink   Arduino 1.6.6                                                 |
|-------------------------------------------------------------------------|
| <u>File E</u> dit <u>Sketch T</u> ools <u>H</u> elp                     |
|                                                                         |
| Blink                                                                   |
| /*                                                                      |
| Blink                                                                   |
| Turns on an LED on for one second, then off for one second, repeatedly. |
|                                                                         |
| Most Arduinos have an on-board LED you can control. On the Uno and      |
| Leonardo, it is attached to digital pin 13. If you're unsure what       |
| pin the on-board LED is connected to on your Arduino model, check       |
| the addamentation at <u>http://www.aiaarho.cc</u>                       |
| This example code is in the public domain.                              |
| modified 8 May 2014                                                     |
| by Scott Fitzgerald                                                     |
| */                                                                      |
|                                                                         |
|                                                                         |
| // the setup function runs once when you press reset or power the board |
|                                                                         |
|                                                                         |
|                                                                         |
|                                                                         |
|                                                                         |
|                                                                         |
| Arduino Ameba on COM7                                                   |

# 我們直接編譯這份程式碼,點選 "Sketch" ->

"Verify/Compile"

| 👳 Blink   Ardu | vino 1.6.6                          |                 |                      | ×        |
|----------------|-------------------------------------|-----------------|----------------------|----------|
| File Edit Ske  | tch Tools Help                      |                 |                      |          |
| 00             | Verify/Compile                      | Ctrl+R          |                      | <b>)</b> |
|                | Upload                              | Ctrl+U          |                      |          |
| Blink          | Upload Using Programmer             | Ctrl+Shift+U    | l i                  | •        |
| /*             | Export compiled Binary              | Ctrl+Alt+S      |                      |          |
| Blink          | Show Sketch Folder                  | Ctrl+K          | and reportedly       |          |
| Turns (        | Include Library                     | •               | econa, repeateary.   |          |
| Most A:        | Add File                            |                 | n the Uno and        |          |
| Leonardo, 1    | it is attached to digital pi        | n 13. 11 you re | unsure what          | =        |
| pin the on-    | board LED is connected to o         | n your Arduino  | model, check         |          |
| the documer    | ntation at <u>http://www.arduin</u> | 0.00            |                      |          |
|                |                                     |                 |                      |          |
| This exampl    | le code is in the public dom        | ain.            |                      |          |
| modified 8     | May 2014                            |                 |                      |          |
| hy Scott Fi    | itzgerald                           |                 |                      |          |
| */             |                                     |                 |                      |          |
|                |                                     |                 |                      |          |
|                |                                     |                 |                      |          |
| // the setup   | function runs once when you         | press reset or  | power the board      | -        |
|                |                                     |                 |                      |          |
|                |                                     |                 |                      |          |
|                |                                     |                 |                      |          |
|                |                                     |                 |                      |          |
|                |                                     |                 |                      |          |
|                |                                     |                 |                      |          |
|                |                                     |                 | Arduino Ameba on COM | 17       |

接著會看到 Arduino IDE 下方的訊息列出現一些訊息, 代表它正在編譯。編譯完成之後,會看到類似底下的 訊息。(沒有紅色訊息就代表沒問題)

| Blink   Arduino 1.6.6                                         |                   |
|---------------------------------------------------------------|-------------------|
| Eile <u>E</u> dit <u>S</u> ketch <u>T</u> ools <u>H</u> elp   |                   |
| 🛇 📀 🛅 🔛 🖸 Open                                                |                   |
| Blink                                                         |                   |
| /*                                                            |                   |
| Blink                                                         |                   |
| Turns on an LED on for one second, then off for one second,   | repeatedly.       |
| Most Arduinos have an on-board LED you can control. On the    | Uno and           |
| Leonardo, it is attached to digital pin 13. If you're unsur   | e what ≡          |
| pin the on-board LED is connected to on your Arduino model,   | check             |
| the documentation at <u>http://www.arduino.cc</u>             |                   |
|                                                               |                   |
| This example code is in the public domain.                    |                   |
| modified 8 May 2014                                           |                   |
| hv Scott Fitzgerald                                           |                   |
| */                                                            |                   |
|                                                               |                   |
|                                                               |                   |
| // the setup function runs once when you press reset or power | the board 👻       |
| Done compiling                                                |                   |
| Progrees (0)     (99 90)                                      |                   |
|                                                               | <u> </u>          |
| ketch uses 295,092 bytes (11%) of program storage space. Maxi | lmum is 2,499,639 |
|                                                               | ~                 |
| < <u>m</u>                                                    | Þ                 |
| Arduin                                                        | o Ameba on COM7   |

接著我們就可以上傳編譯好的程式碼到Ameba上面。 先確定Ameba跟電腦之間的線有接上,然後點選 "Sketch" -> "Upload"

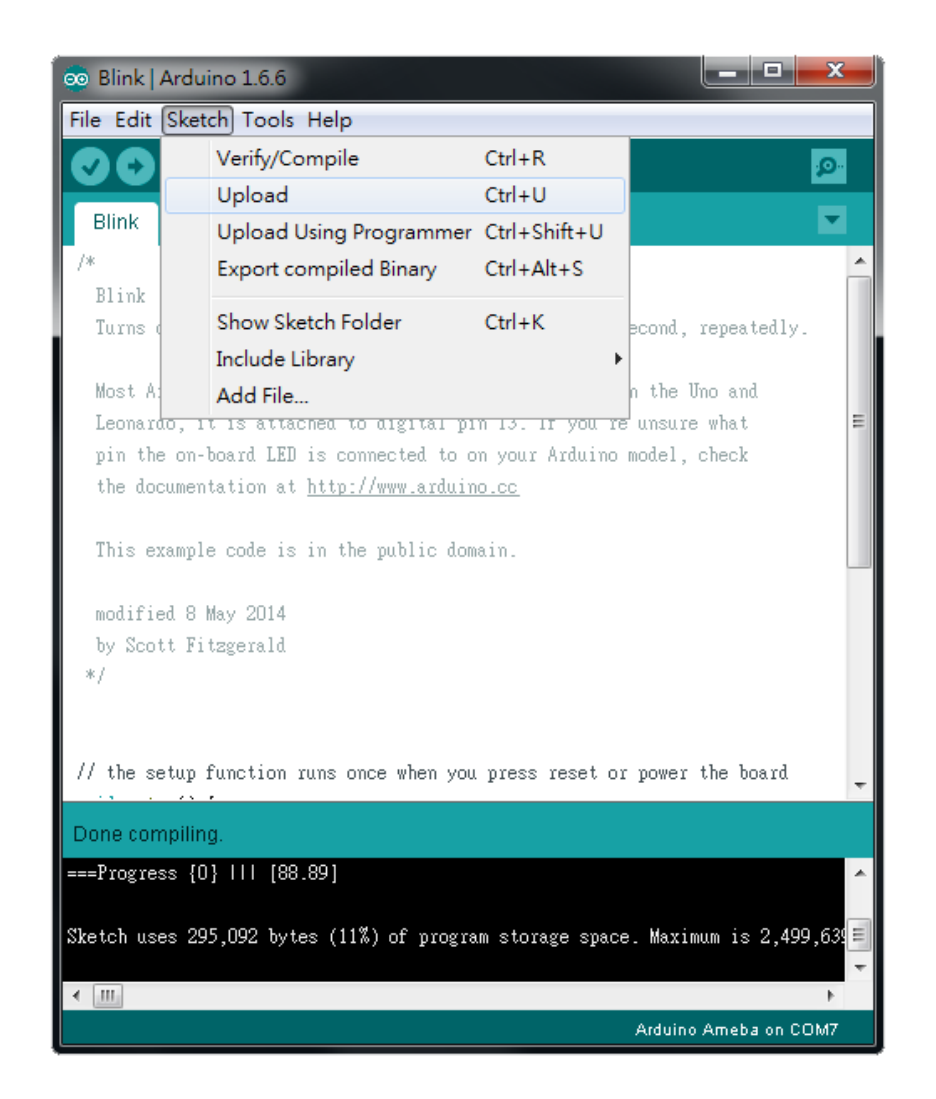

接著訊息欄又開始印出一些訊息,這個步驟要等比較 久一點,大約要等數十秒到一分鐘,完成之後在訊息 欄會看到 "upload finish" 的訊息就代表上傳完成。

| 💿 Blink   Arduino 1.6.6                                    |                       |
|------------------------------------------------------------|-----------------------|
| <u>File Edit Sketch Tools H</u> elp                        |                       |
|                                                            | <mark>.0</mark>       |
| Blink                                                      |                       |
| /*                                                         | <b>^</b>              |
| Blink                                                      |                       |
| Turns on an LED on for one second, then off for one sec    | ond, repeatedly.      |
|                                                            |                       |
| Most Arduinos have an on-board LED you can control. Un     | the Uno and           |
| Leonardo, it is attached to digital pin 13. If you're u    | insure what =         |
| pin the on-board LED is connected to on your Arduino mo    | del, check            |
| the documentation at <u>http://www.arduino.cc</u>          |                       |
| This success and is in the multiplanets                    |                       |
| inis example code is in the public domain.                 |                       |
| modified 8 May 2014                                        |                       |
| by Scott Fitzgerald                                        |                       |
| */                                                         |                       |
|                                                            |                       |
|                                                            |                       |
| // the setup function runs once when you press reset or p  | ower the board 🖉      |
|                                                            |                       |
| Done uploading.                                            |                       |
| copy C:\Users\william_lai\AppData\Local\Arduino15\packages | s\realtek\tools\ameba |
| 複製了 1 個檔案。                                                 |                       |
| upload finish                                              | =                     |
|                                                            | ×                     |
|                                                            | rduine Ameha en COMZ  |
| A                                                          | adding Ameda on COM/  |

Step 2. 測試 Blink 範例

Arduino不只提供許多範例,也提供每個範例的說明文件,包括如何接線,程式碼的說明,技術內容等等.....。這些範例不只是可以在Arduino的板子上使用,也可以在Ameba上面使用。 所以我們可以在Arduino網站上找到 Blink 的相關說明:

https://www.arduino.cc/en/Tutorial/Blink

簡單來說,Blink 這個讓 LED 燈泡閃爍,它使用的GPIO 接腳是13 Ameba的Pin一樣在D13的位置,根據Ameba的接腳位 置圖:

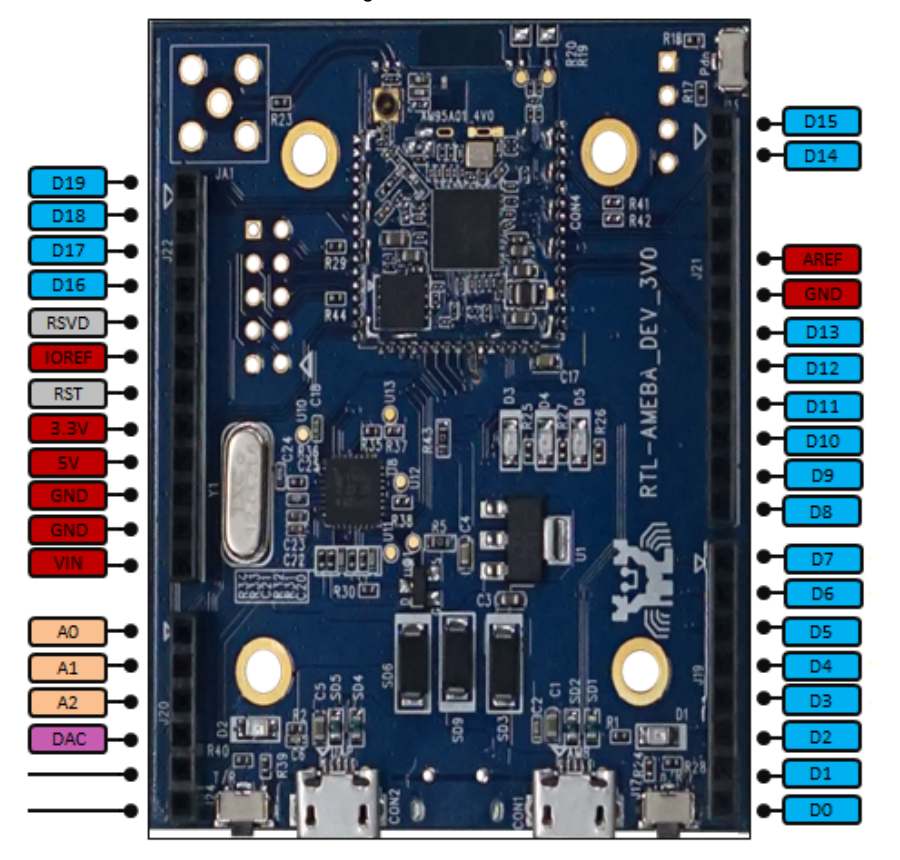

於是我們將電阻以及LED燈泡連接如下圖: (NOTE:LED裡,長腳的是正極,接到D13的地方, 短腳的是負極,接到GND的地方)

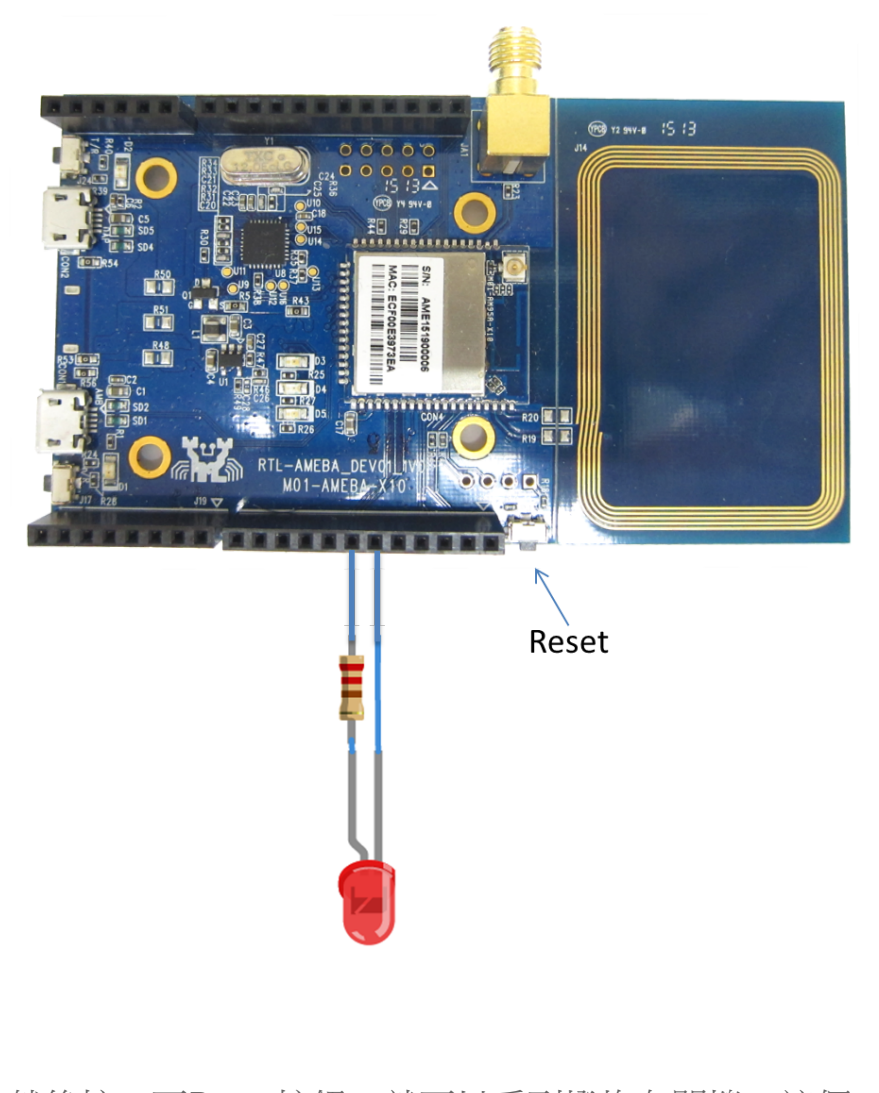

然後按一下Reset按鈕,就可以看到燈炮在閃爍,這個 實驗就完成了。 如果以上過程遇到問題,請參考Trouble-shooting 看 是否能解決。 Realtek IoT/Arduino Solution © 2016. All Rights Reserved. Powered by WordPress. Theme by Alx.